# LINEを使った奥畑線乗合タクシーの 予約方法について

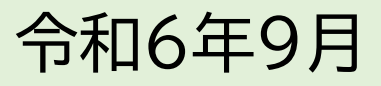

## 1. LINEの登録

### 周防大島町公式LINEの登録

● 以下のQRコードを読み取っていただくか、ホーム画面にある「 Q 検索」で「周防大島 町」と検索していただくと、周防大島町の公式LINEが表示されます。

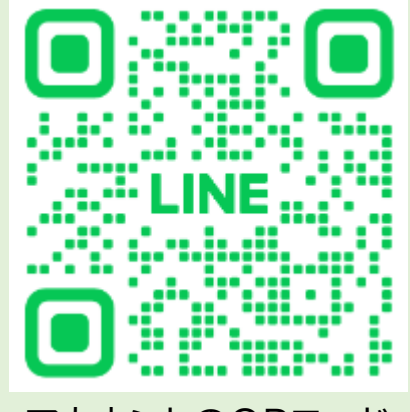

アカウントのQRコード

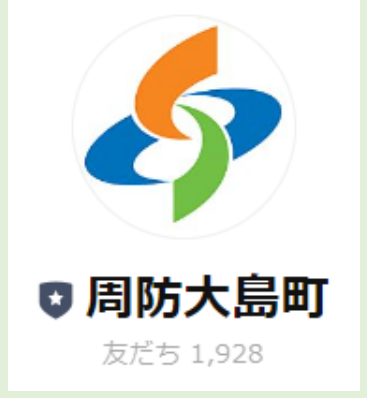

公式アカウントのアイコン

●「追加」を押していただくと、周防大島町の公式LINEを登録できます。

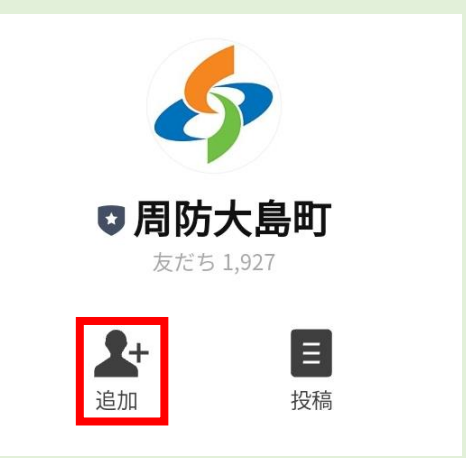

● 「 ○ トーク」ボタンを押すと、以下のメニューが出てきます。左下のキーボードボタン を押します。

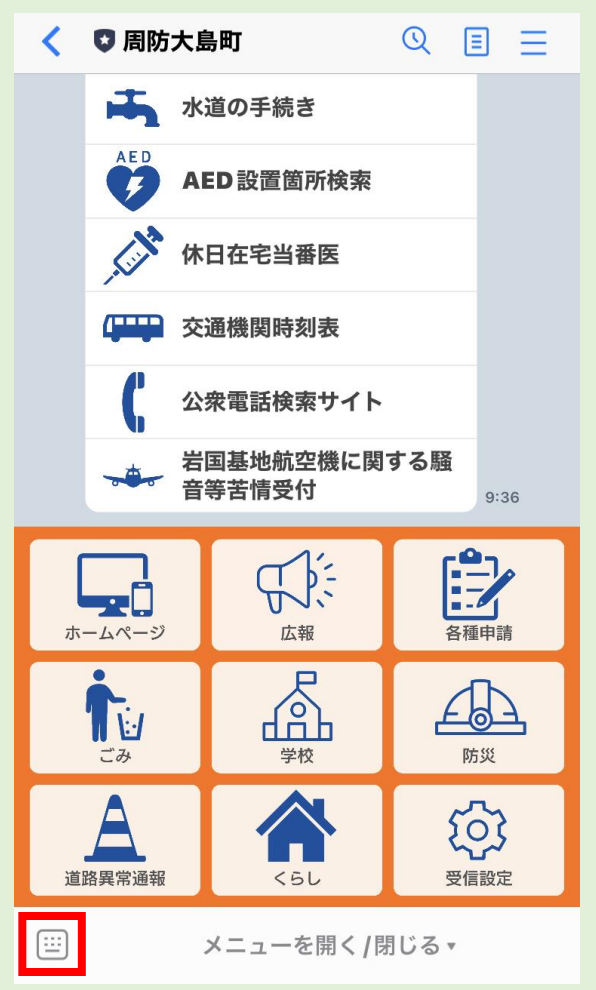

● 文章を打つ画面が出てくるので、そこに「奥畑線」と入力し、「 ▶」ボタンを押します。

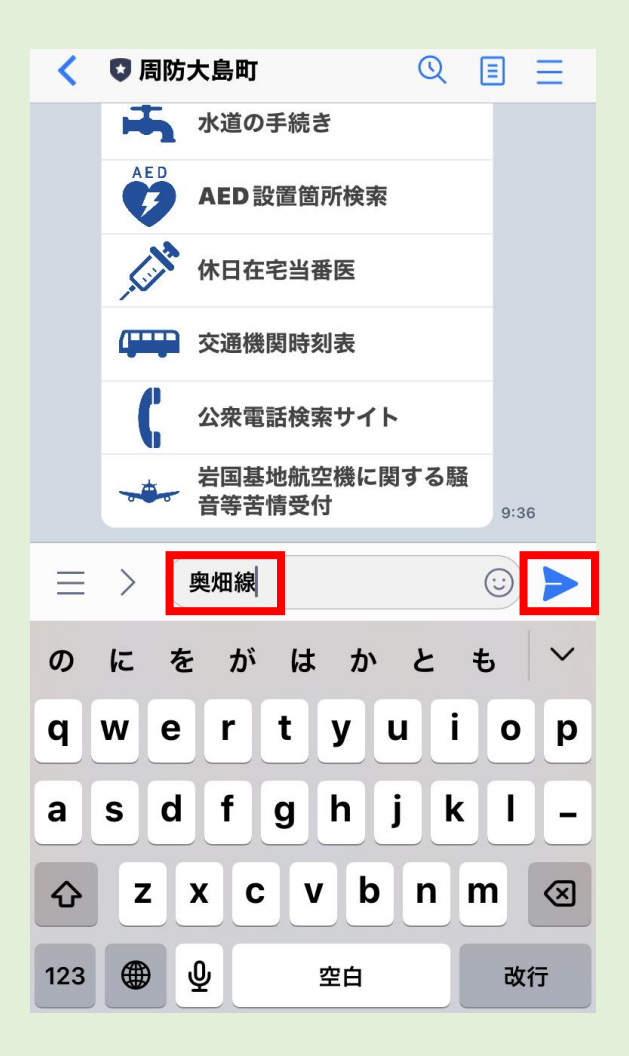

● メニューが返信されてくるので「予約はこちら」を押します。

| <   | 周防大島町                   | Q          |      |
|-----|-------------------------|------------|------|
| 67  | 公衆電話検索サイト               |            |      |
|     | →→→ 岩国基地航空機に関<br>音等苦情受付 | する騒        | 9:36 |
|     |                         | 既読<br>9:36 | 奥畑線  |
|     | 奥畑線乗合タクシー               |            |      |
|     | 予約はこちら                  |            |      |
|     | 予約方法についてはこち             | 6          | 9:36 |
| Ξ   | > メッセージを入力              |            | © Q  |
|     |                         |            |      |
| q   | wertyu                  | ı i        | o p  |
| а   | s d f g h j             | k          |      |
|     |                         |            |      |
| 123 | ● ♀ 空白                  |            | 改行   |

● ボタンを押すとインターネットが立ち上がるので、「ログイン」ボタンを押します。

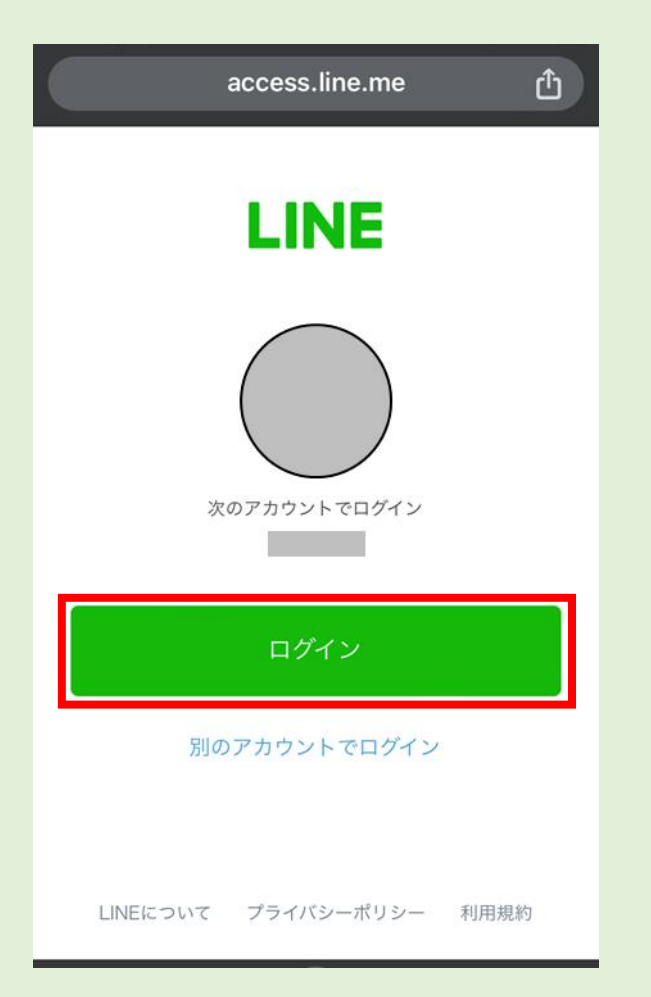

#### ● 予約サイトヘアクセスできます。

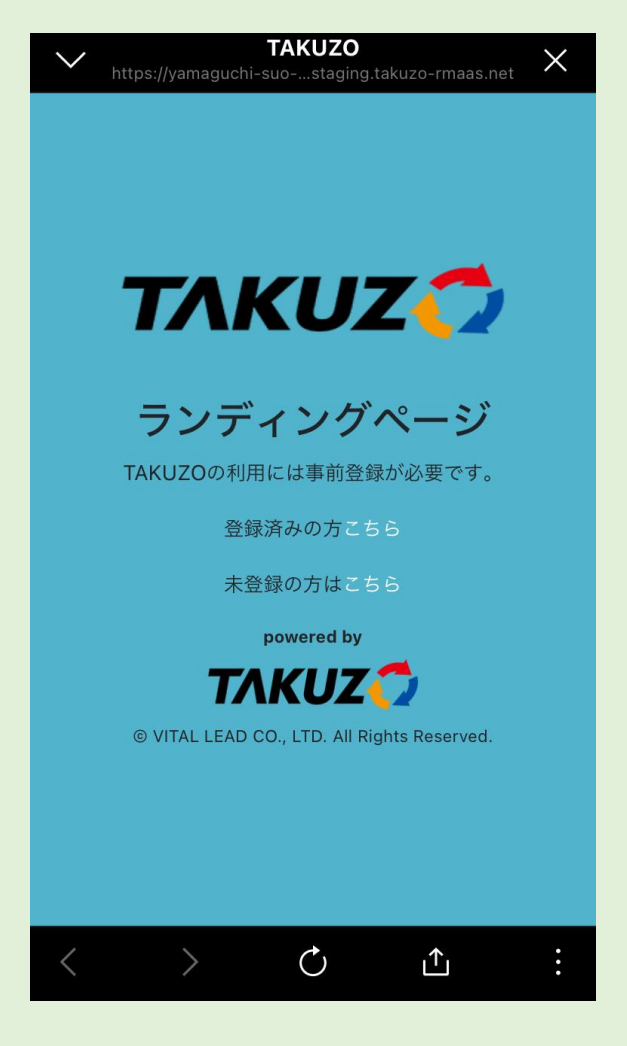

●「未登録の方はこちら」を押します。

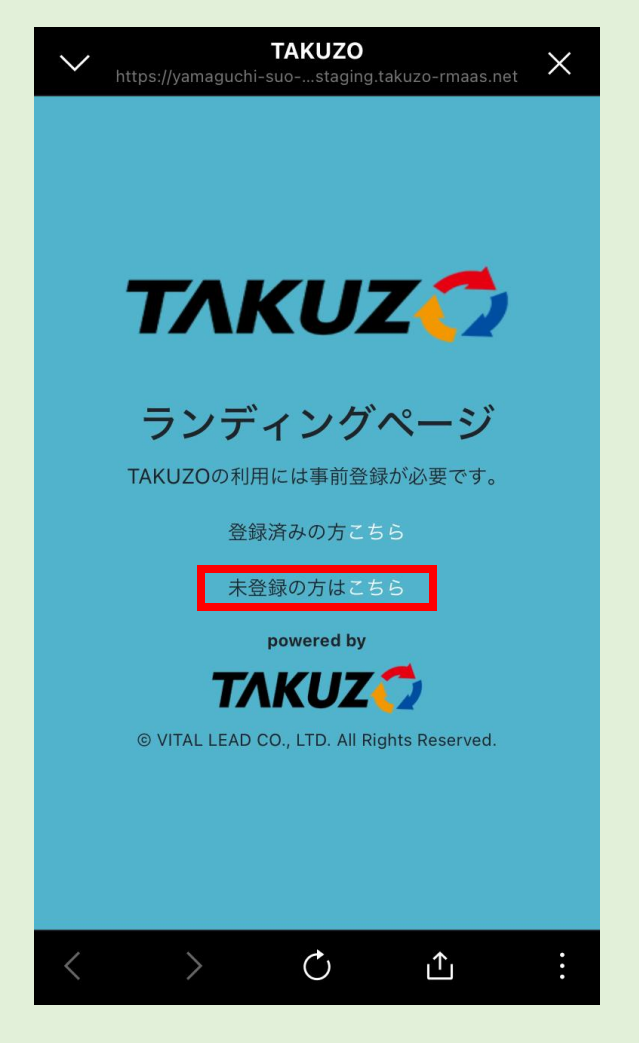

「新規会員登録はこちら」を押します。

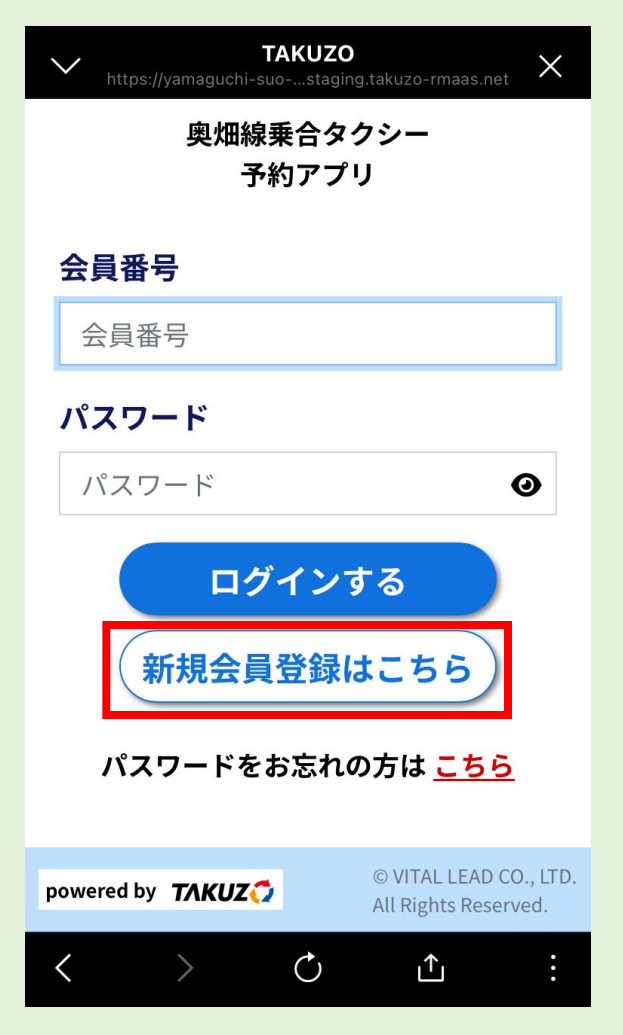

- 会員登録に必要な項目を入力します。
- 氏名、性別、生年月日、携帯電話番号、メールアドレスを登録してください。

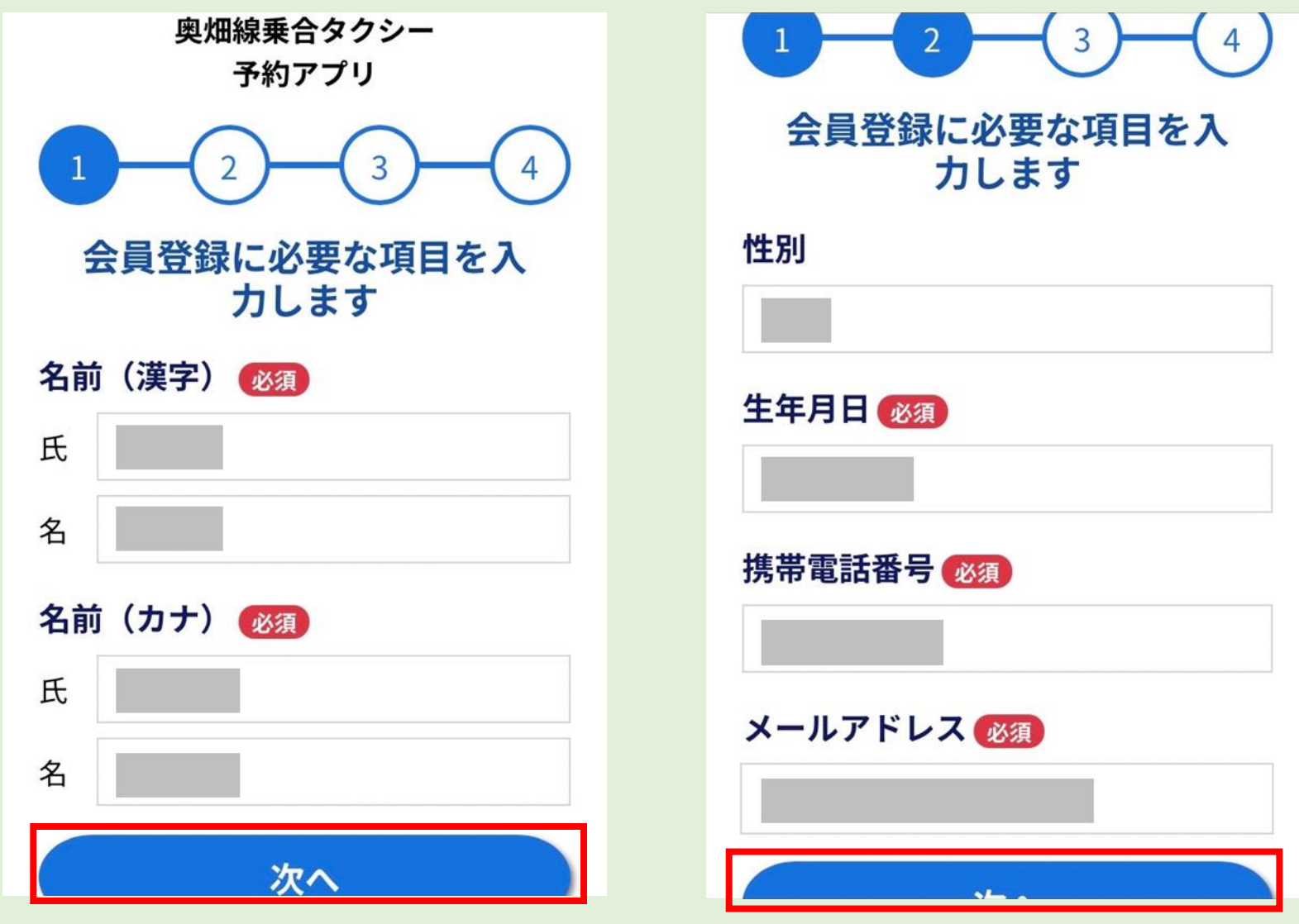

● 自宅住所を登録する場合は「はい、自宅住所を登録します」を、そうでない方は「いいえ、自宅住所を登録しません」を押してください。

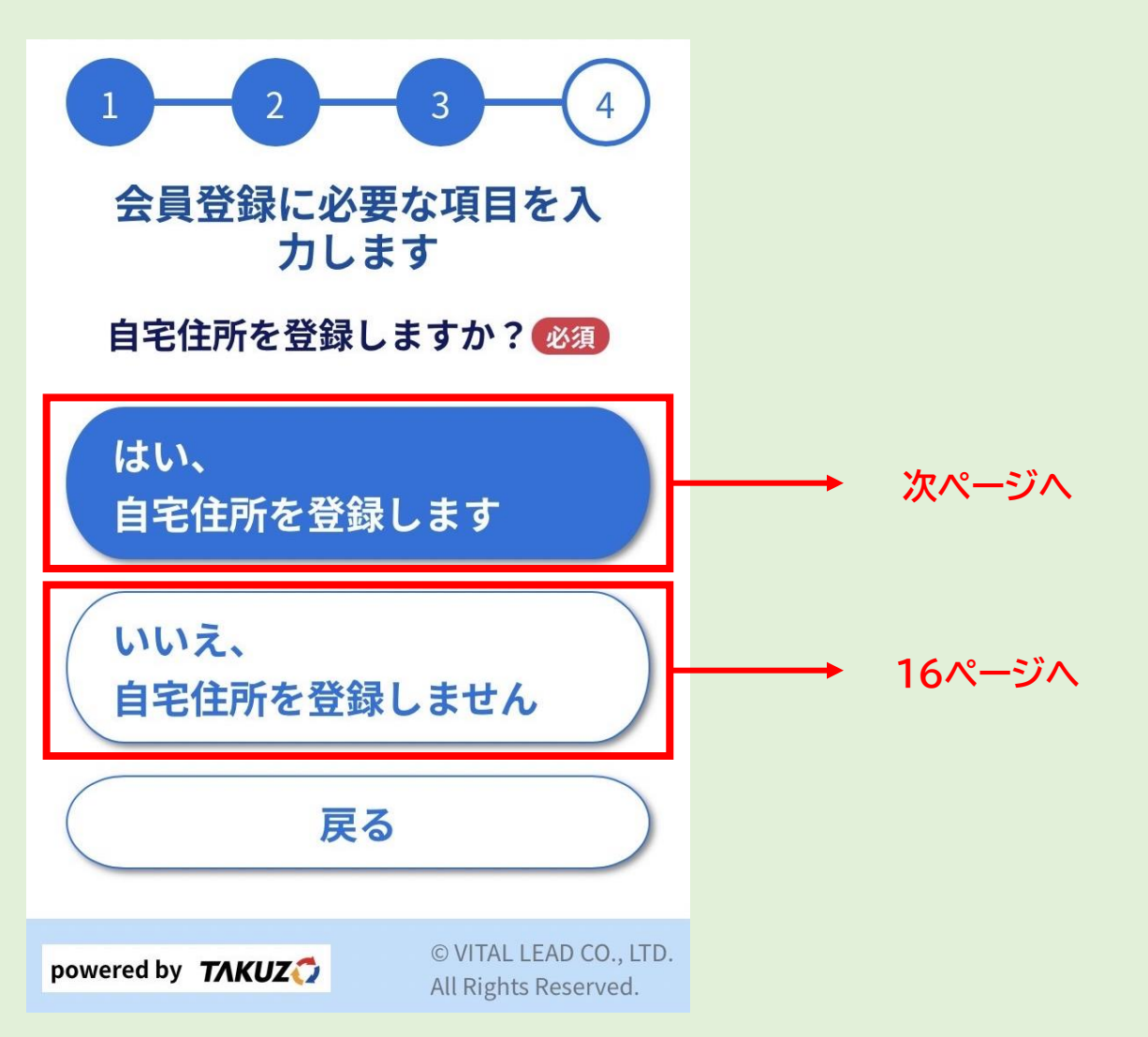

- 自宅住所を登録する方は、郵便番号を入力し、「次へ」を押してください。
- 郵便番号から「都道府県」「市区町村・町域」が自動入力されますので、「番地など」を 入力し、「次へ」を押してください。

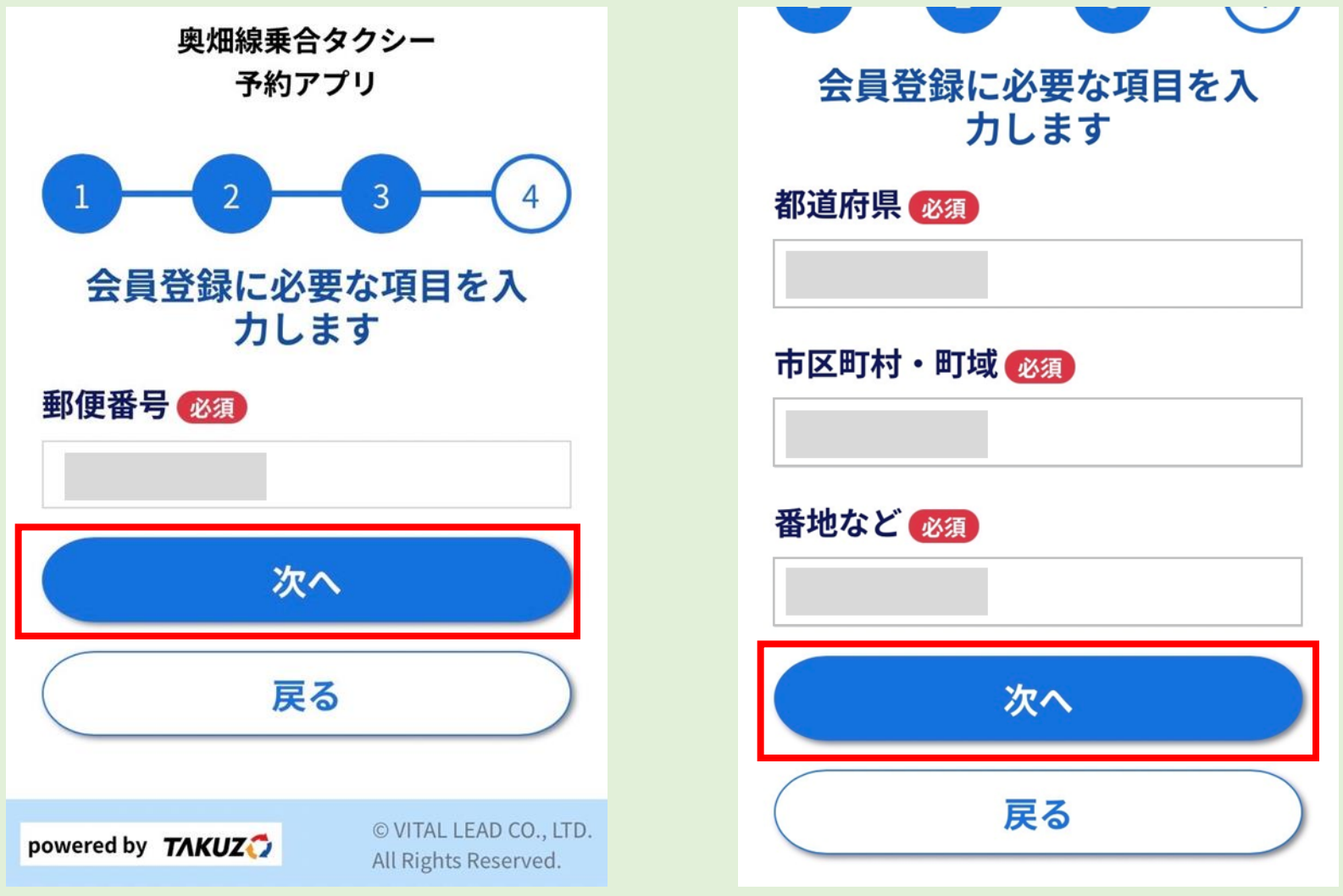

- 3. Webでの会員登録方法
  - ログインパスワード(英字・数字いずれかを含む4文字以上)を設定し、「次へ」を押し てください。

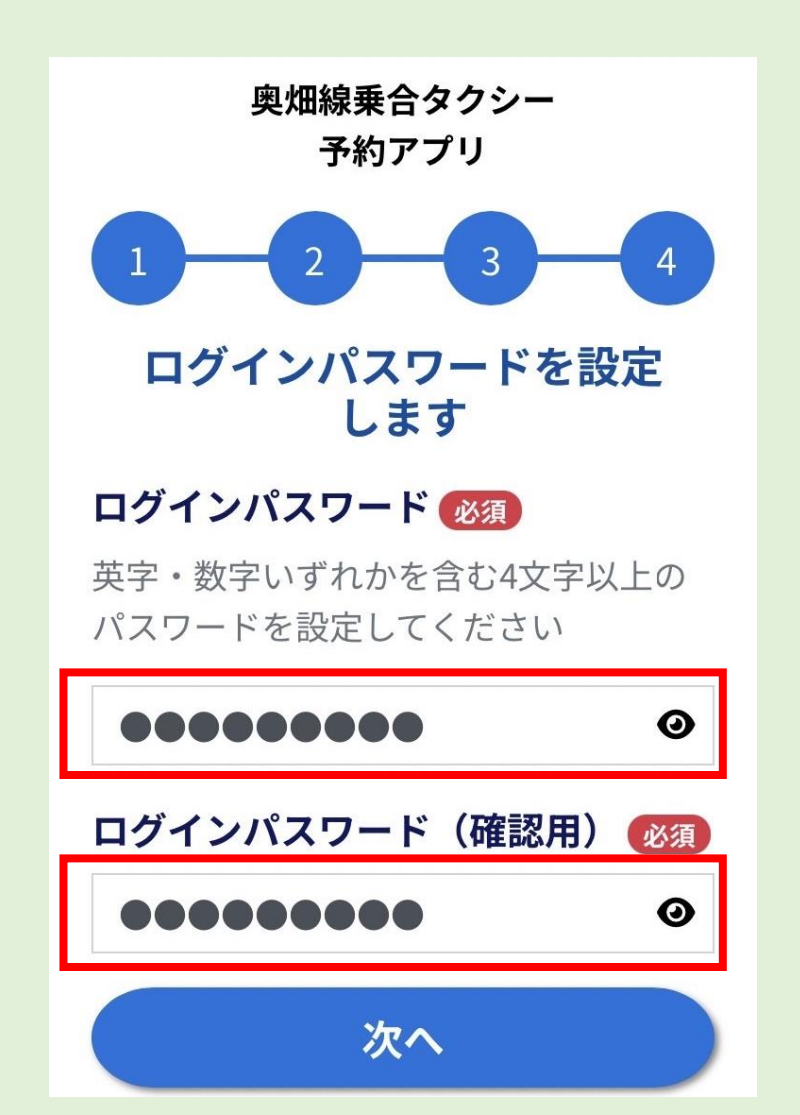

- 登録内容をご確認いただき、利用規約にご同意いただける場合は、「利用規約に同意して登録」を押してください。これで登録完了です。
- 登録が完了すると、登録したメールアドレス宛に登録完了メールが届き、会員番号が 通知されます。

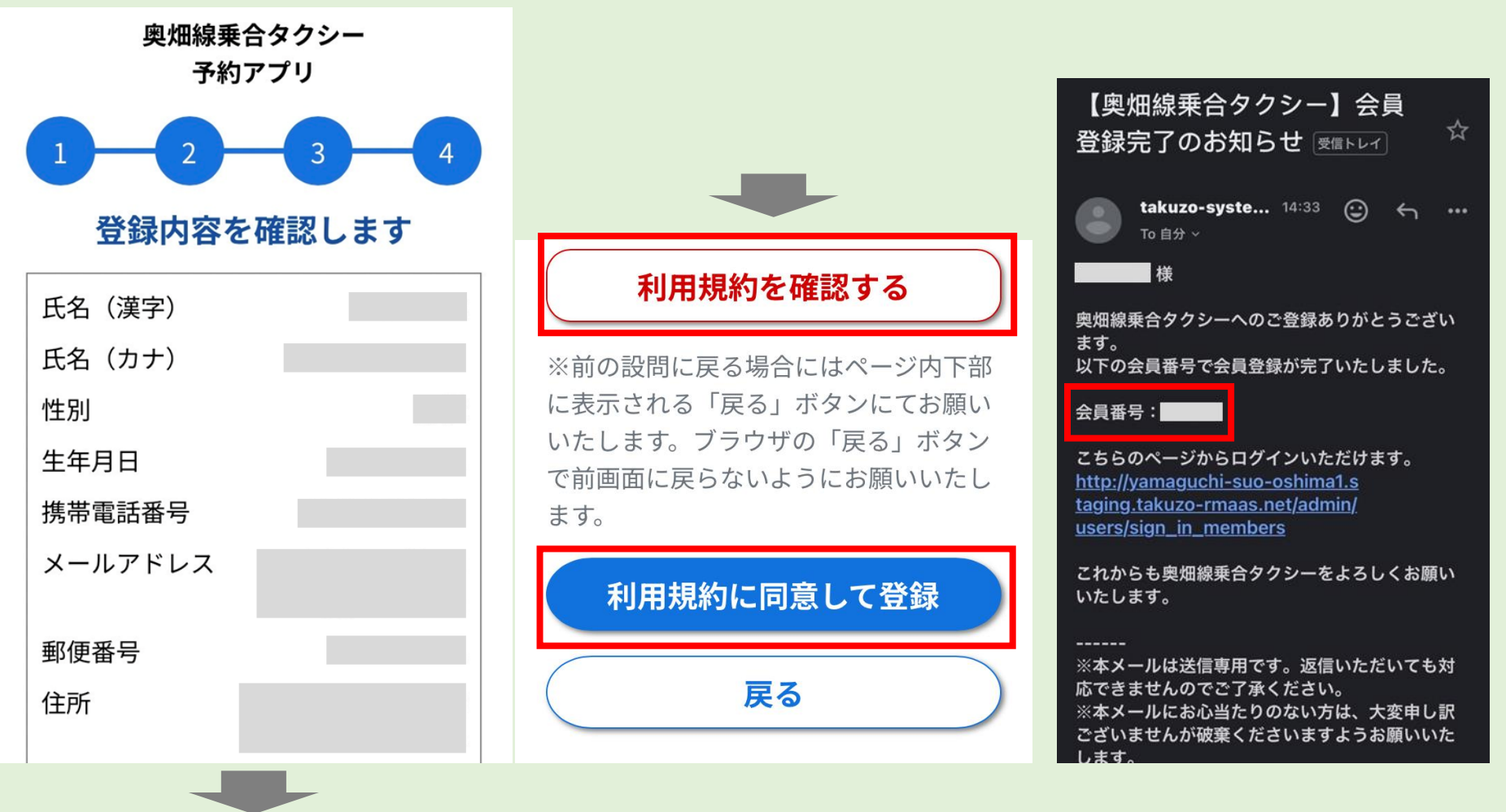

## 4. LINEとの連携方法

### 4. LINEとの連携方法

- 5ページからの方法で、予約サイトへアクセスします。
- 予約サイトから「登録済みの方はこちら」を押します。

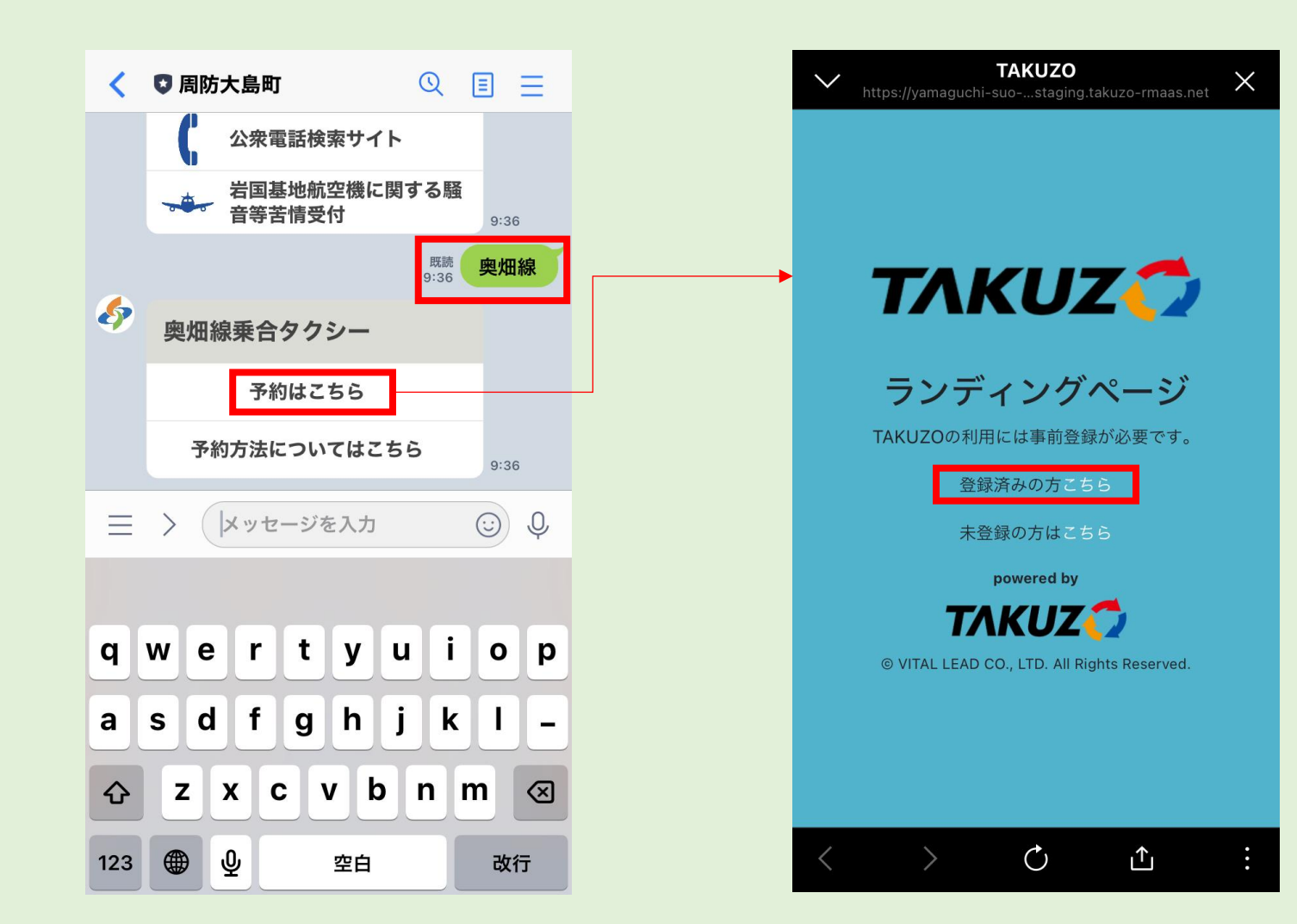

### 4. LINEとの連携方法

- LINE連携同意画面が表示されるので「同意する」に√を入れて頂き、「申込」ボタン を押してください。
- ログイン画面へリンクするので、「会員番号」と「パスワード」を入力してください。
- ●「ログインする」ボタンを押すと、LINEとの連携が可能となります。

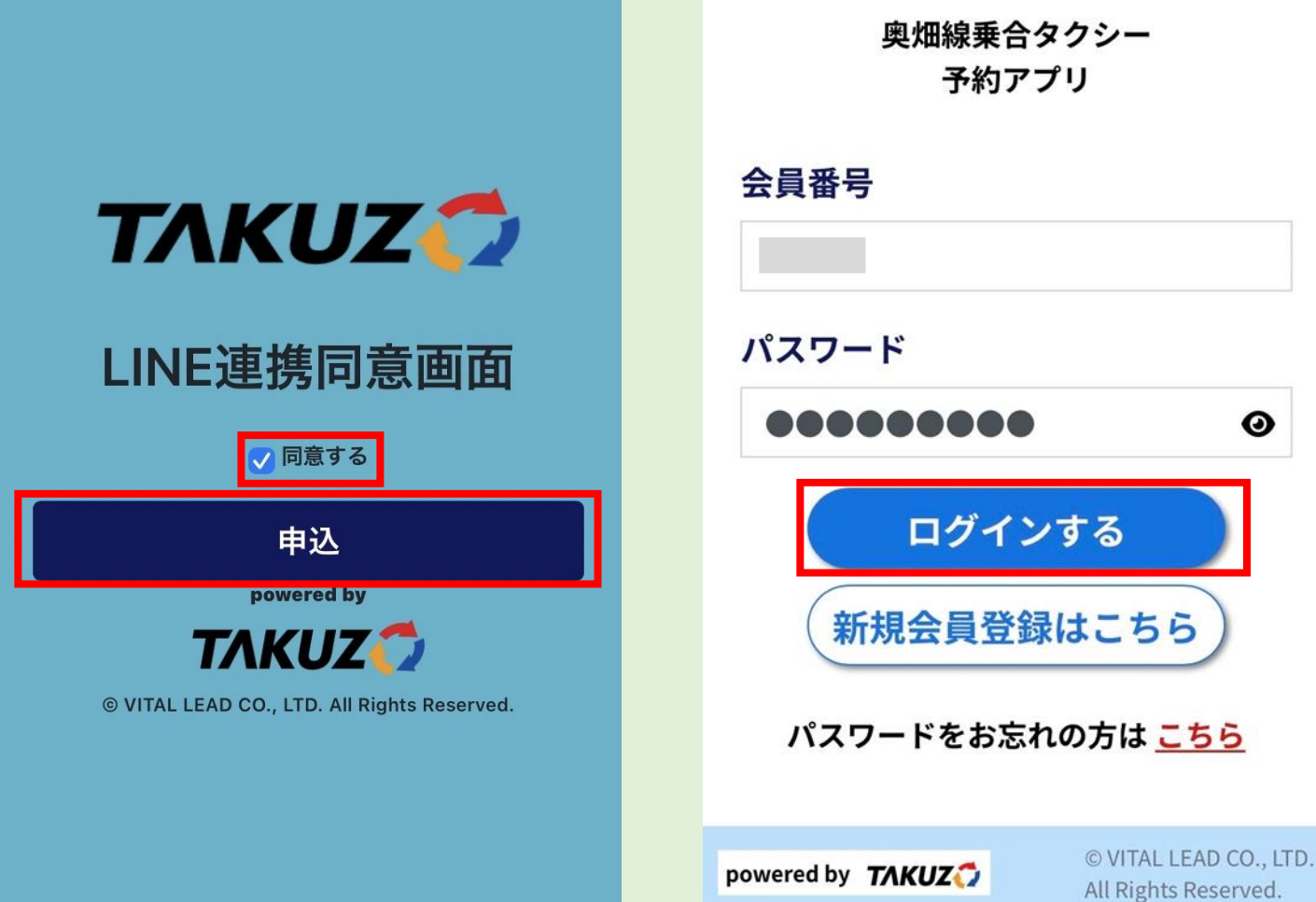

- 5ページからの方法で、「予約はこちら」を押してください。
- LINEアカウントでのログイン画面が出てきますので「ログイン」を押してください。

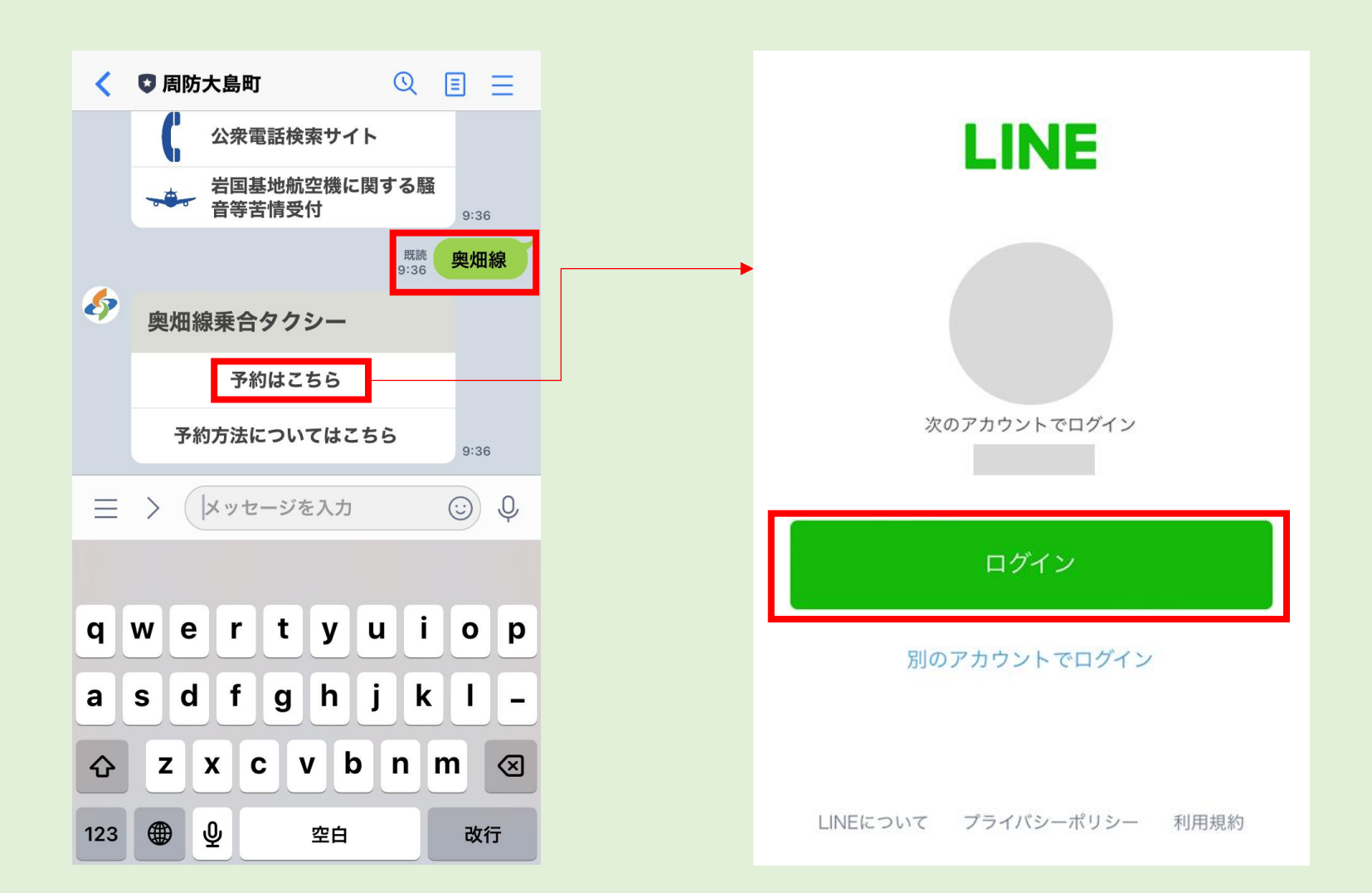

- ログインを押すと、予約サイトへアクセスできます。
- ●「日時を選ぶ」から予約する日を選びます。

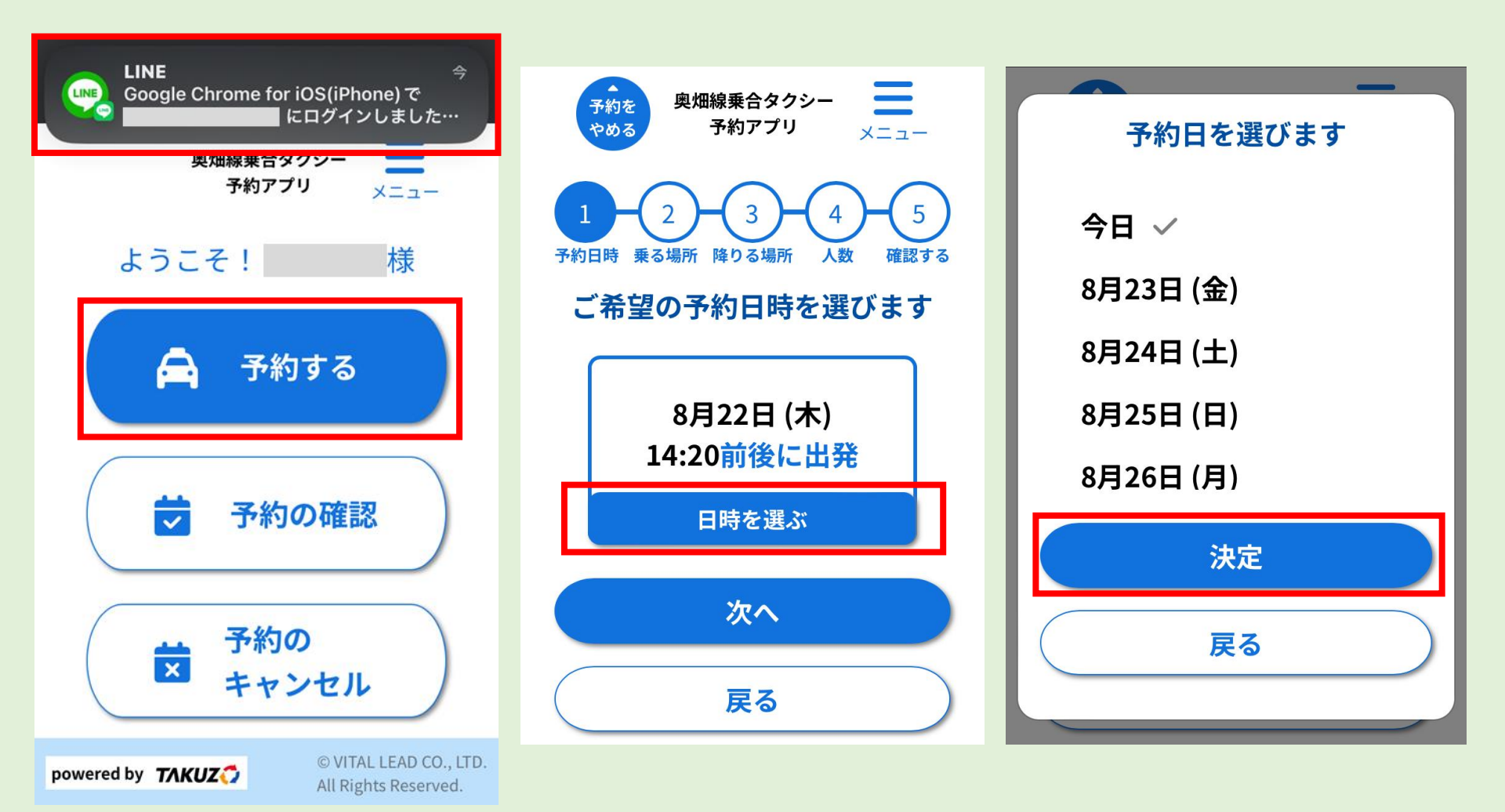

- 続いて希望乗車時間を設定します。「東屋代方面→小松9:00発」は朝の1便目の運行となります。
- それ以外の時間を希望する場合は「他の時間で予約」ボタンを押し、予約時間を選びます。

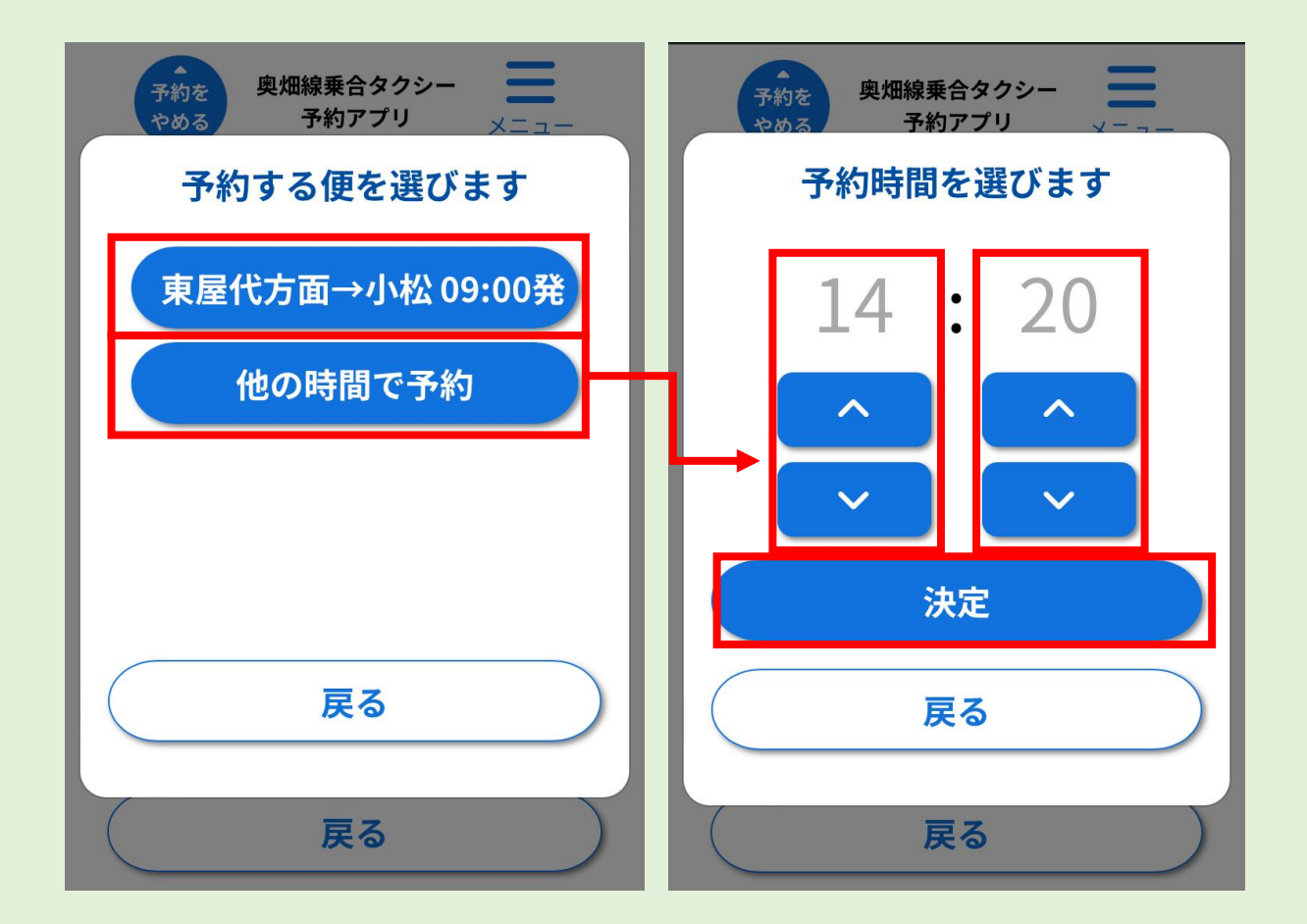

- 予約時間を決めて「決定」ボタンを押すと予約時間の選択画面が出ます。
- ●「前後に出発」を選択すると、予約時間の前後で出発するよう配車計算します。
- ●「以降に出発」を選択すると、予約時間以降に出発するよう配車計算します。 (バスから乗り継ぐ場合などに便利です)
- ●「までに到着」を選択すると、予約時間までに目的地に到着するよう配車計算します。 (予約に間に合うようにするほか、バスへ乗り継ぐ場合などに便利です)

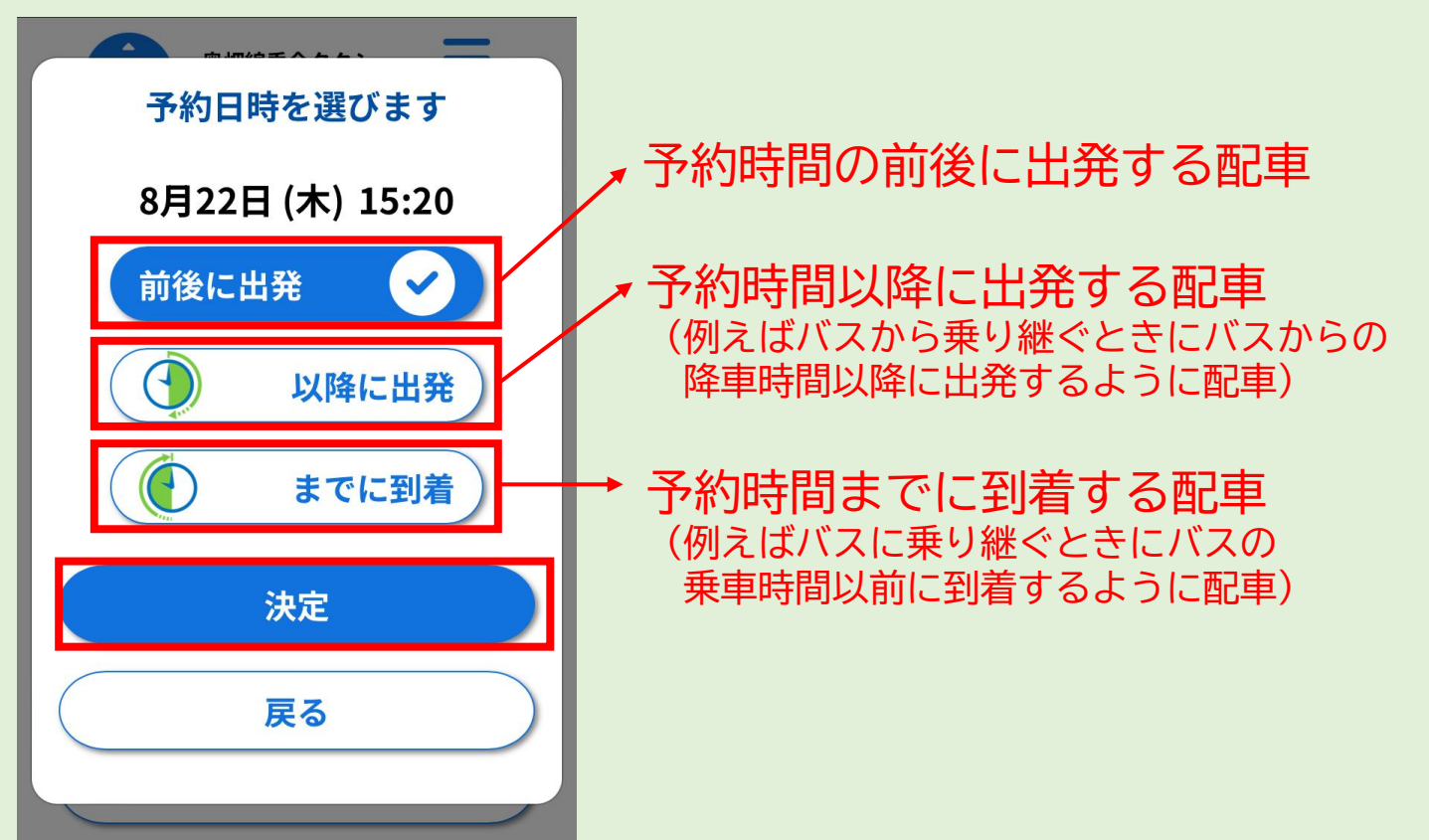

- 予約日時が決まったら「次へ」を押して、乗車場所を選びます。
- 乗車場所・降車場所は大まかに分類されていますので、分類からご希望の乗車場所 を選んでください。

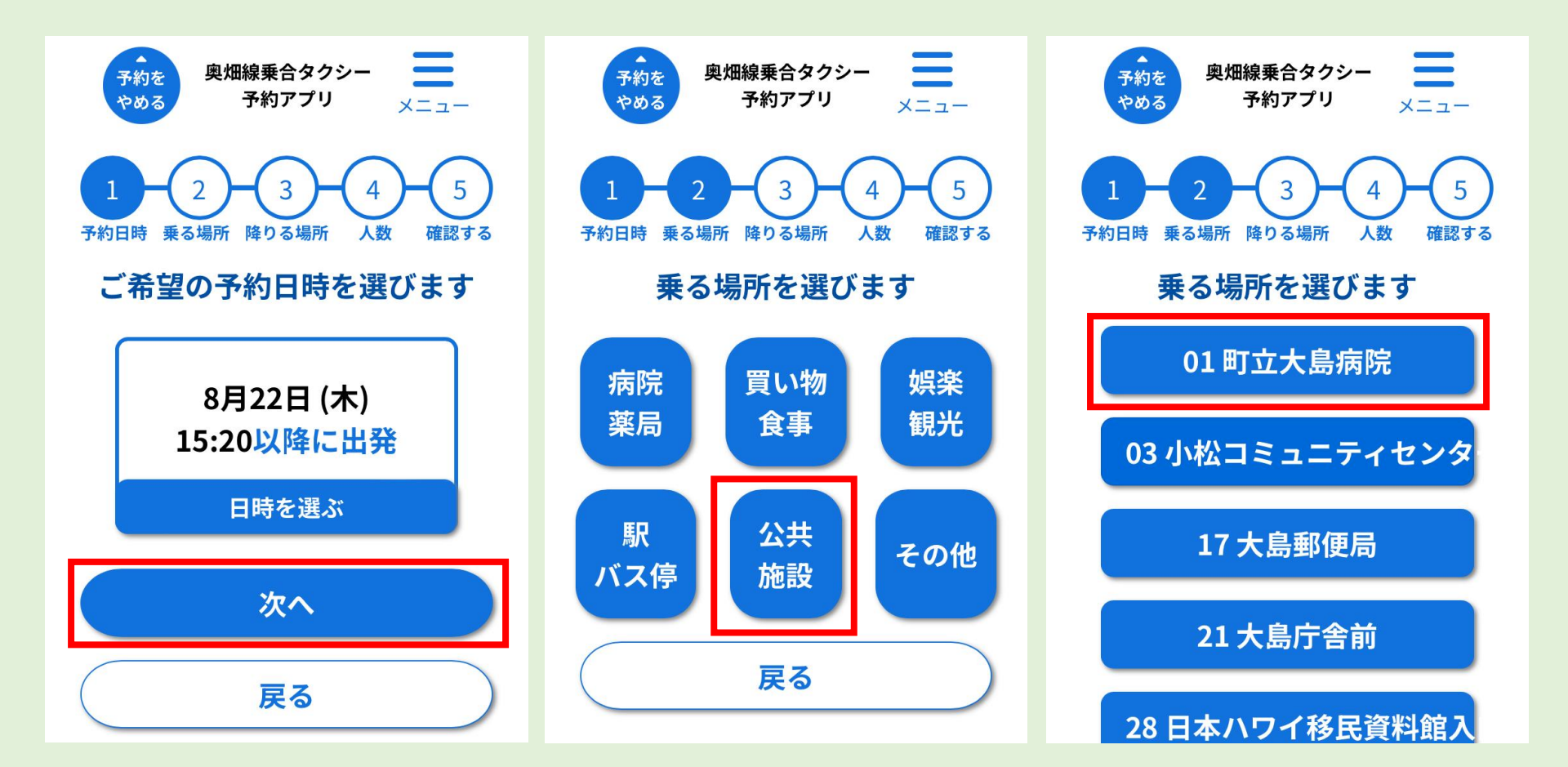

- 乗車場所を選んだら、降車場所を選びます。
- 選び方は乗車場所と同様です。

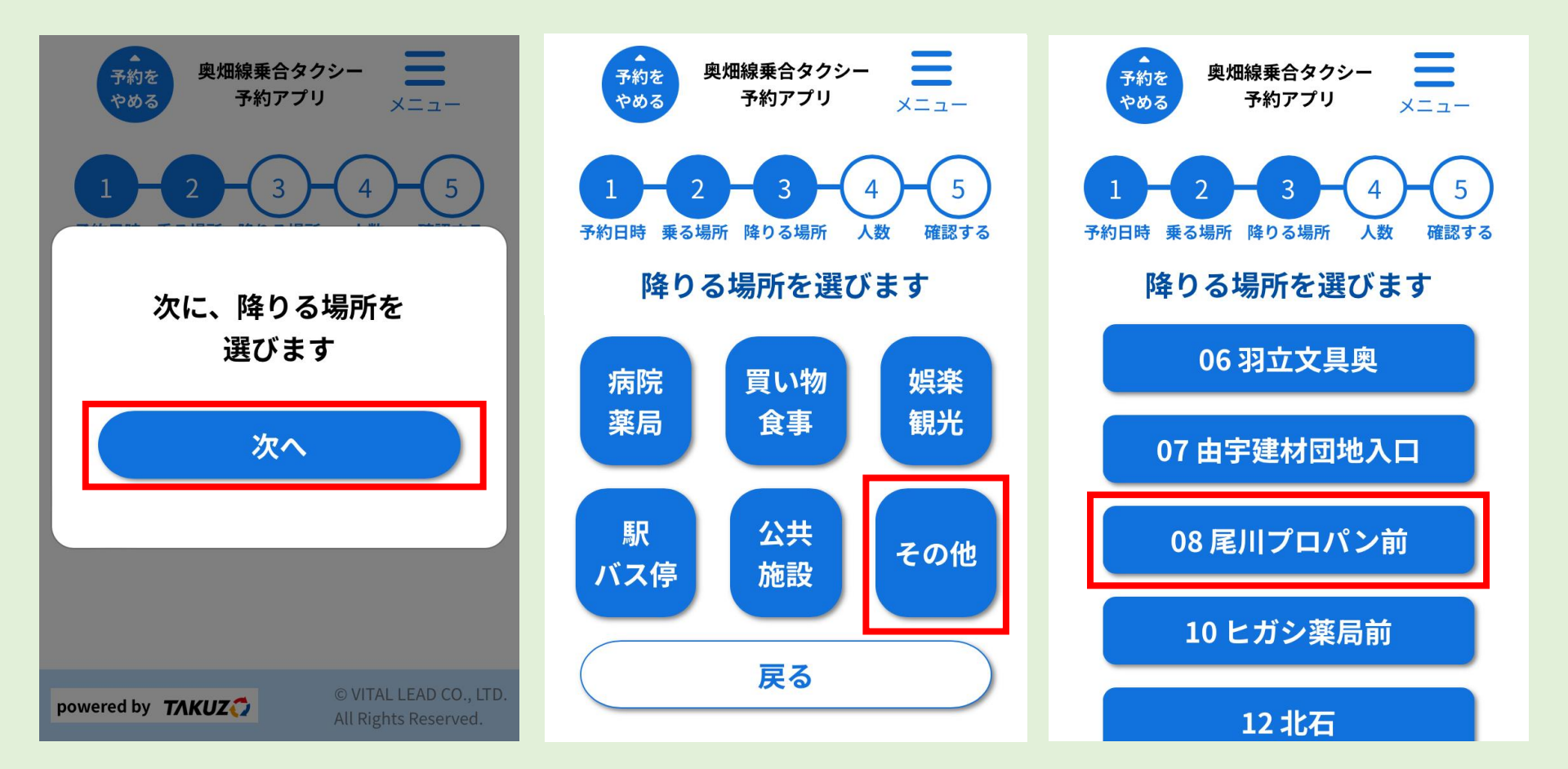

- 降車場所を選んだら、乗車人数を選びます。一緒に乗る方がいらっしゃる場合は、その人数を入れてください。
- ●「次へ」ボタンを押すと、予約確認画面が出ます。問題なければ「予約する」ボタンを押してください。
- 予約が完了した旨の表示が出ます。

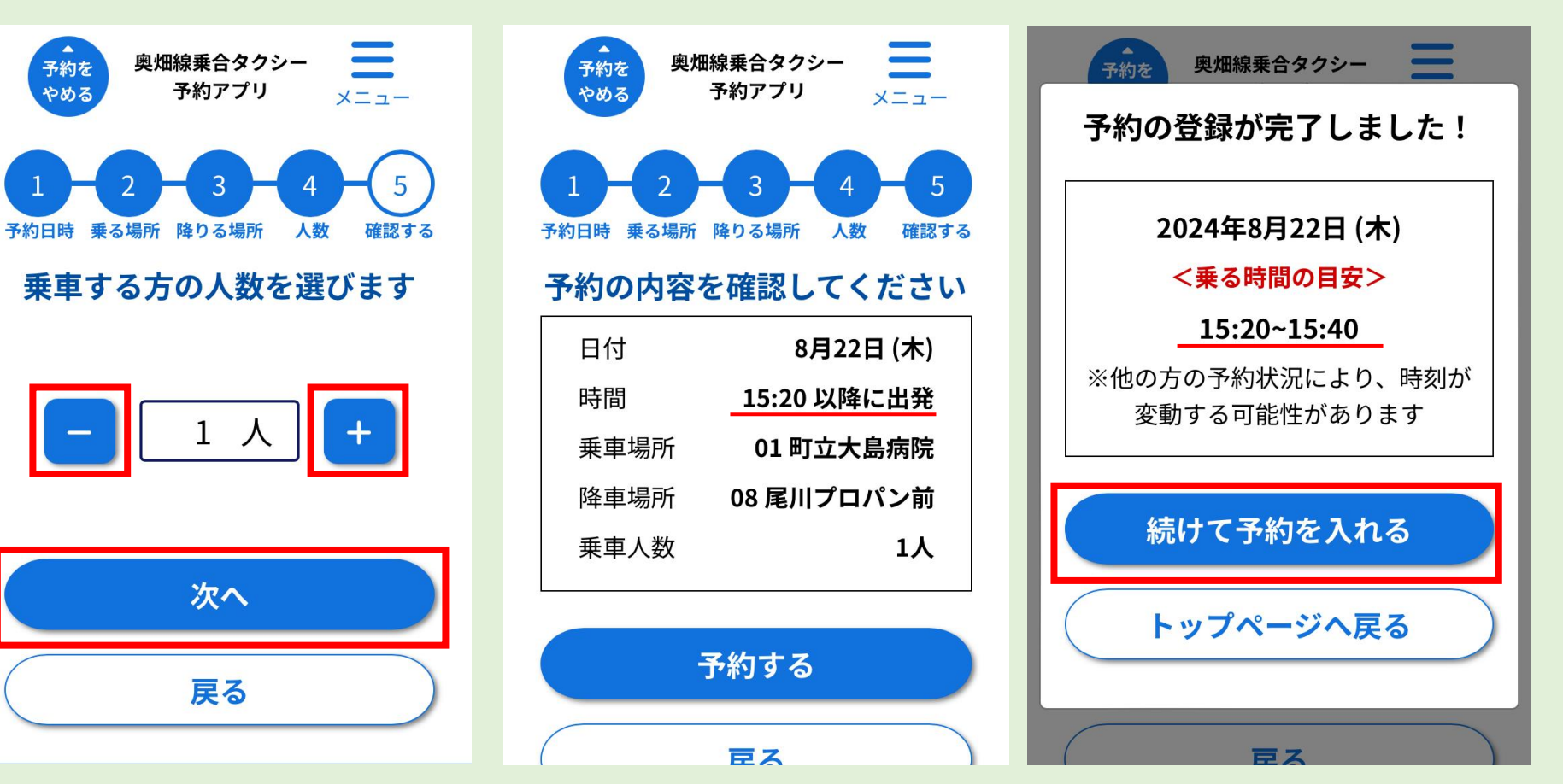

- 予約段階では配車時間は確定していません。
- 配車時間が確定したときには、LINEで配車の通知がきます。

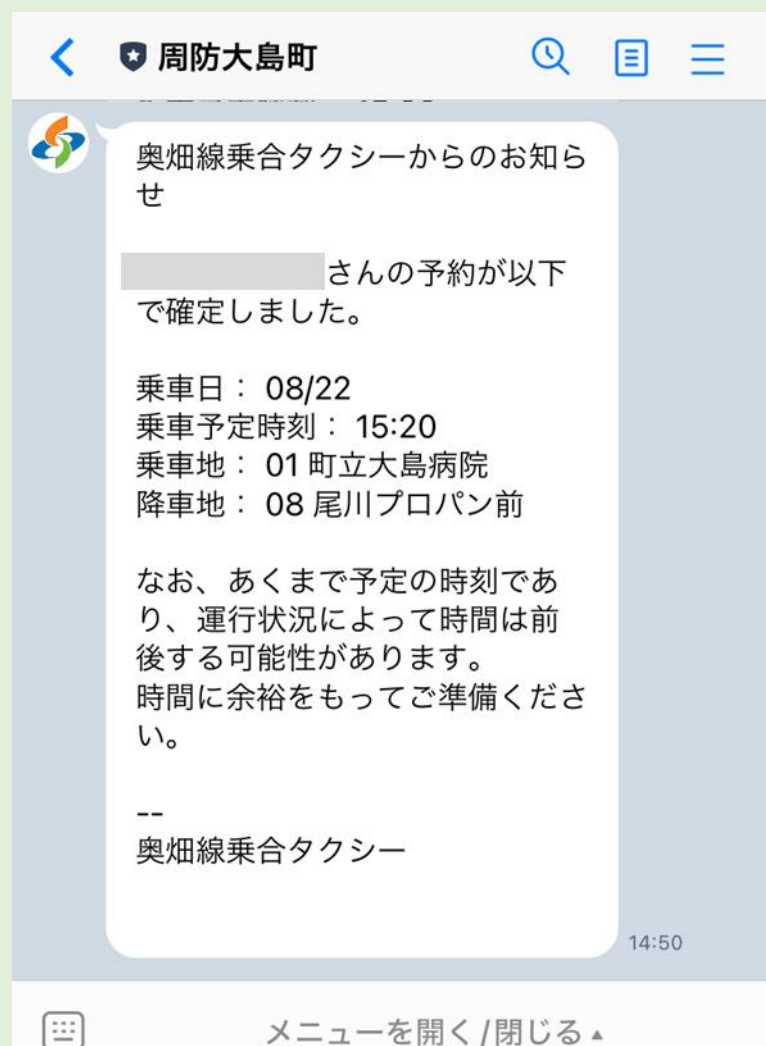

● 予約状況の確認は、予約サイトの「予約の確認」から見ることができます。

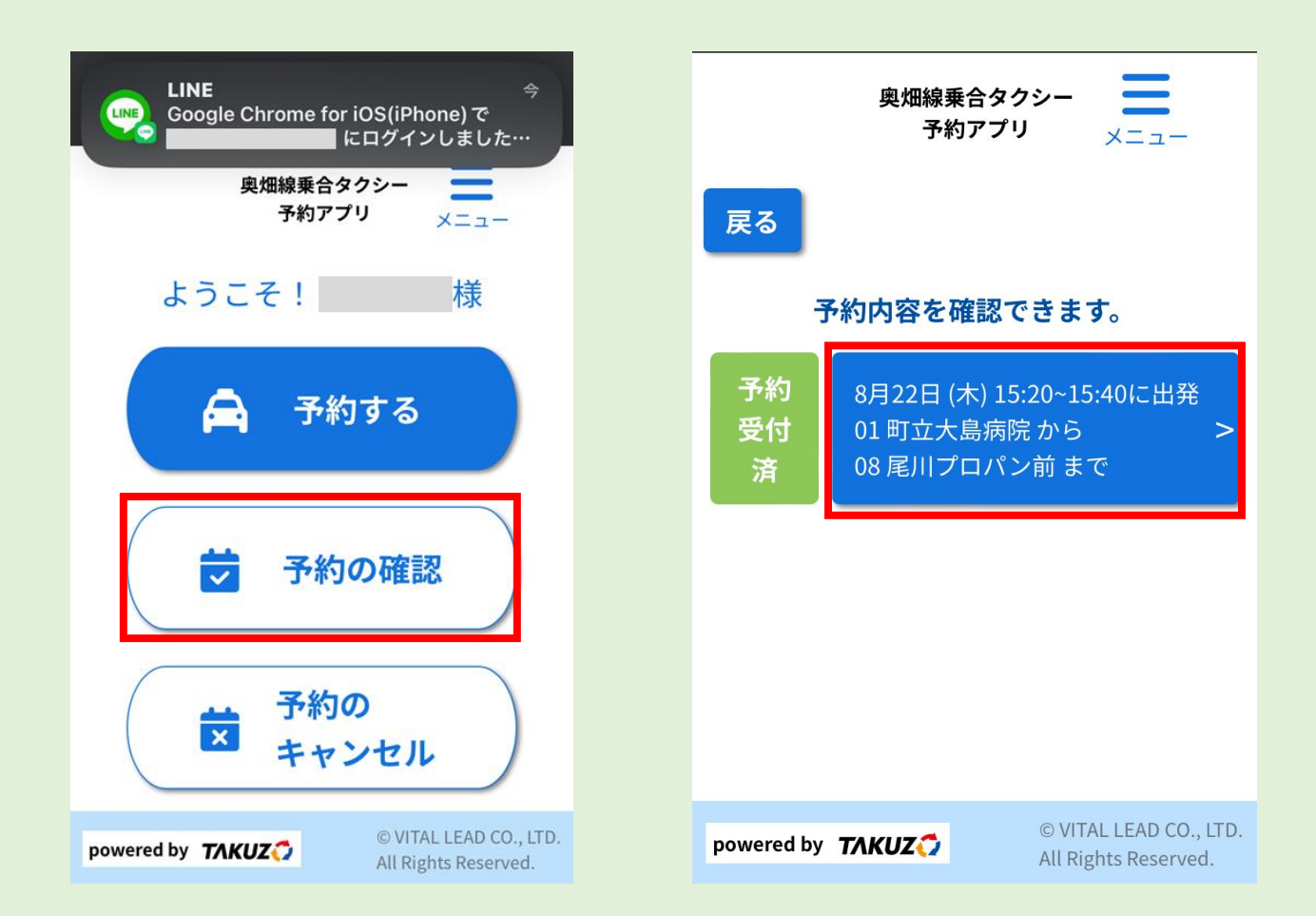

- 予約のキャンセルは、予約サイトの「予約のキャンセル」からできます。 (ただし、締め切り時間を過ぎている場合は、お電話での連絡が必要です)
- 取り消したい便を選んで、「予約を取り消す」ボタンを押します。

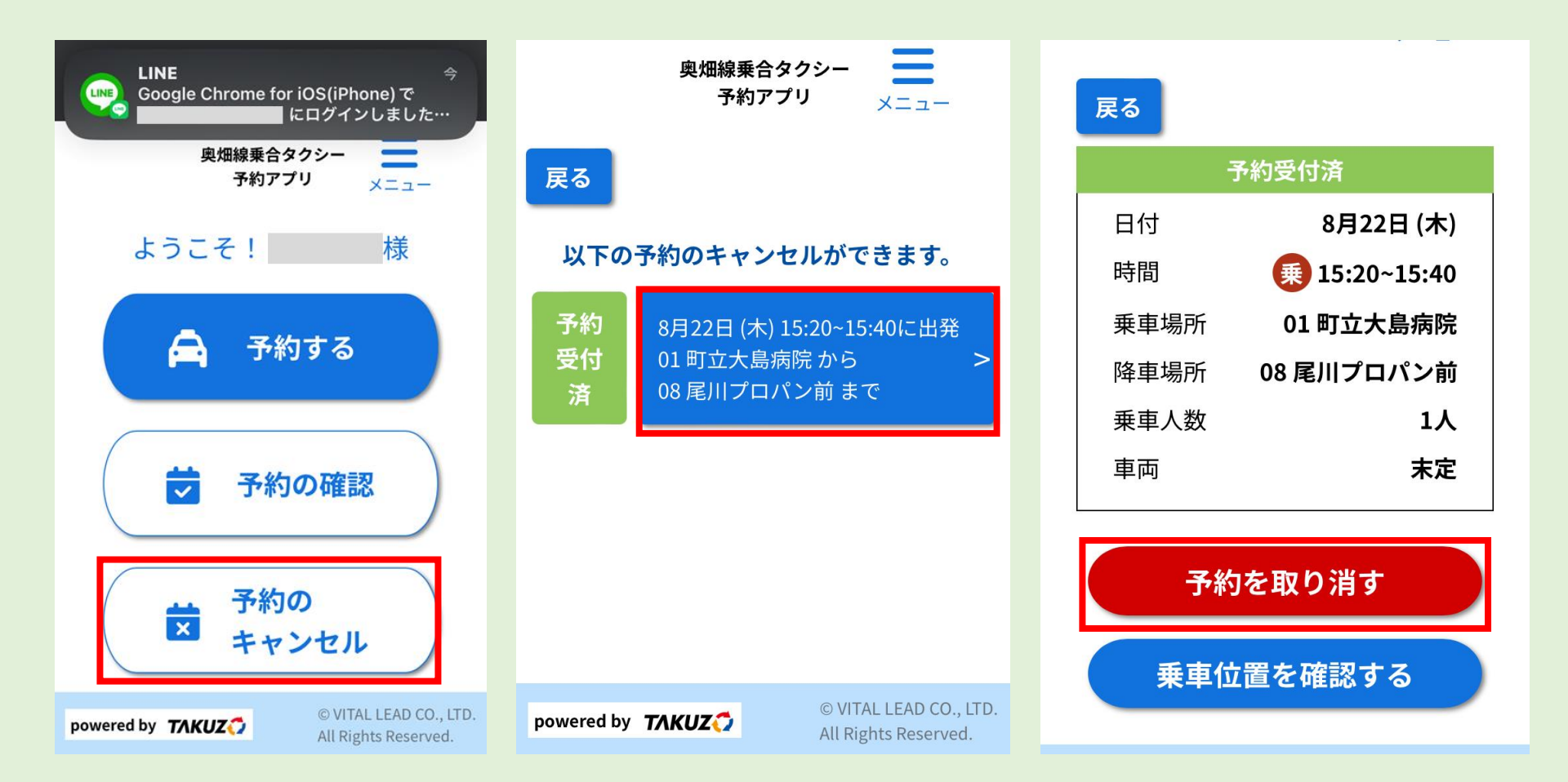

- 取消をしてよいか確認が出ますので、取り消してよい場合は、「はい」を押してください。

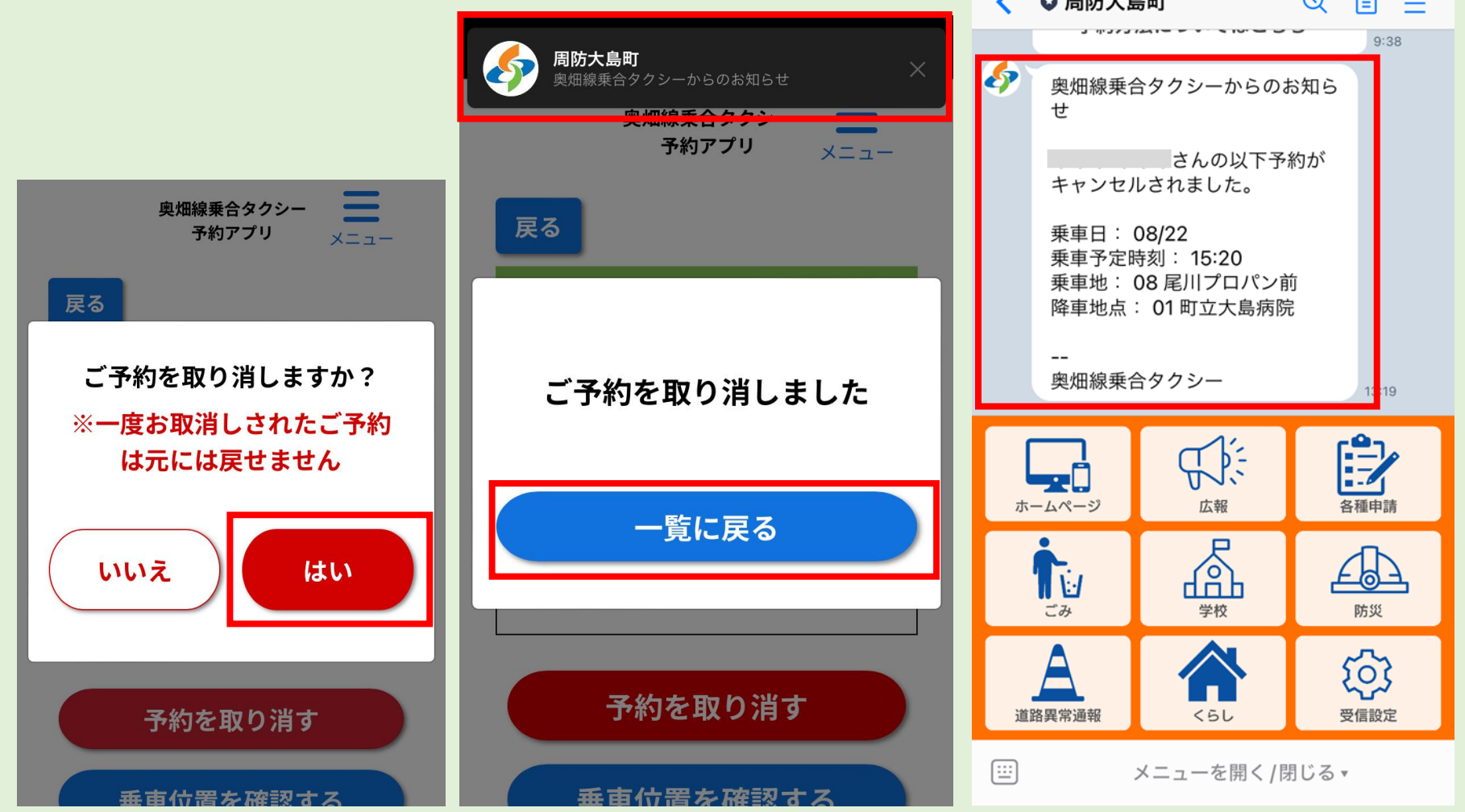